Q 検索

④ 検索ボックスを増やす

記事タイト 著者名 誌名/書名

## 查找日本国内期刊论文 3-1-С MagazinePlus

MagazinePlus是一个收录各种类型期刊文章信息的数据库,包括期刊文章索引文件、一般杂志、学 术期刊、海外产业和企业杂志等。在名古屋大学校园内的任何地方都可以访问(最多允许3人同时使 用)。但是在校外无法使用。

#### <关于收录杂志>

数据库不仅收录了1948年至今出版的期刊文章信息,还可以通过关键词、作者、杂志名称等词条搜 索战后日本国内研究机构出版的年度研究报告和学术论文集的论文标题等信息。 此外,从战前到战后的杂志上刊登的文学作品等内容也很丰富。 请注意,不同杂志可搜索的卷号和出版年份各不相同。详细信息请参见使用指南。

### <使用方法>

长声三周

- 1. 打开附属图书馆主页 (https://www.nul.nagoya-u.ac.jp/)
- 2. 依次选择 「電子リソース(学内者向け)」 ⇒ 「データベース」
- 点击"総合分野"列表里的「MagazinePlus」 3.

#### <检索方法: 記事から探す>

- 检索方法请选择「記事から探す」 1.
- 2. 在简易搜索框中输入检索词, 点击检索按钮。
- 3. 点击文章标题可以跳转到文章详细页面

法条/需条 天気

| 检索词: 气                                                                                      | 候变动                                                                                                    | AND (必ず金む)         *)           AND (必ず金む)         *)                         |
|---------------------------------------------------------------------------------------------|----------------------------------------------------------------------------------------------------|-------------------------------------------------------------------------------|
|                                                                                             | A                                                                                                    | AND (急学意む) v<br>多2177 Q 物品                                                    |
| MagazinePlus                                                                                | юнди/инву-сх<br>нада-ахан<br>нада-ахан<br>Саруур-                                                                                                    | <ul> <li>▼その他の奴り込み集件:</li> <li>⑦ 刊行年月 2001 年 → 月~ 2002 年 →</li> </ul>         |
| 記事から探す<br>▶ 最近2週間の新者記事                                                                      | ● Dreish ■ \$283.53 ? ~*7                                                                                                    |                                                                               |
| <ul> <li>         ・明治期から現在までの国内の         記事から探す         ③ 検索条件を聞く         E     </li> </ul> | #総記事・論文情報を検索できます。<br>収録誌から探す                                                                                                    | <ul> <li>A.「详细检索」、「其他筛</li> <li>:可以在搜索时利用「详细</li> <li>作者名 期刊名等进行筛选</li> </ul> |
|                                                                                             | 検索結果     検索結果     は商品件:(全ての項目から:気保変動)     該当件数:11,412件                                                                                                    | 条件」通过出版年月、卷号         结果。         B. 「排序方式」、「显示         : 可以更改相关度、年月、          |
| 刊行年代<br>2020-2025 (3.56)<br>2010-2019 (4.507)<br>2000-2009 (1250)<br>1990-1999 (731)        | 全主部         ① 生生物         ④ RetWorks出か         ● EndNote出か         ● Mendeleg出か         ① ファイル出か           101.         恒田         田田         日本         第二         日本         日本         日                                                                                                    | 名等的顺序。<br>C. 「详细显示」<br>: 可以通过「详细显示」和<br>来改亦且一的信息号                             |
| 原文リンク<br>なし (7.192)<br>あり (4.220)                                                           | 読名/編名 (高校)(第二第九)(編の第合党 / Electrical construction engineering<br>編者者 日本電影に第二篇点合<br>劇紙者者 日本電影に第二篇点(仮知):オーム社(名利)(仮知)/月刊<br>巻号者 70(6)(過1962/302.8 / p.19~65 (国文名名名本)                                                                                                    | <ul> <li>▲ 以又並小的信忘里。</li> <li>D. 「筛选项」</li> <li>: 可以通过文章类别、出版</li> </ul>      |
| 中日 / 2015<br>奈 (広, (古)<br>中北 英一 (55)<br>三上 兵彦 (52)<br>馬場 健司 (51)                            | DOL:      EUT:      EUT: | 作者/译者、杂志分类等筛;<br>果。<br>E. 「打开检索条件」                                            |

「其他筛选条件」

雑誌記事・論文情報を検索できます

MagazinePlus MICHIGAI/WEBY-LE

記事から探す

1

2

▶お知らせ ▶ 冊望

記事から探す

気候変動

検索条件:下記項目の1つ以上に入力して、

川用「详细检索」对文章标题、 穿进行筛选,以及「其他筛选 F月、卷号等进一步锁定搜索

~ 2002 年 ~ 月

、「显示条数」

ē、年月、作者、期刊名、书

田显示」和「简洁显示」按钮 見量。

关别、出版年代、原文链接、 分类等筛选项进一步精确结

: 点击「打开检索条件」选项可以更改搜索词 和搜索项目进行重新检索。

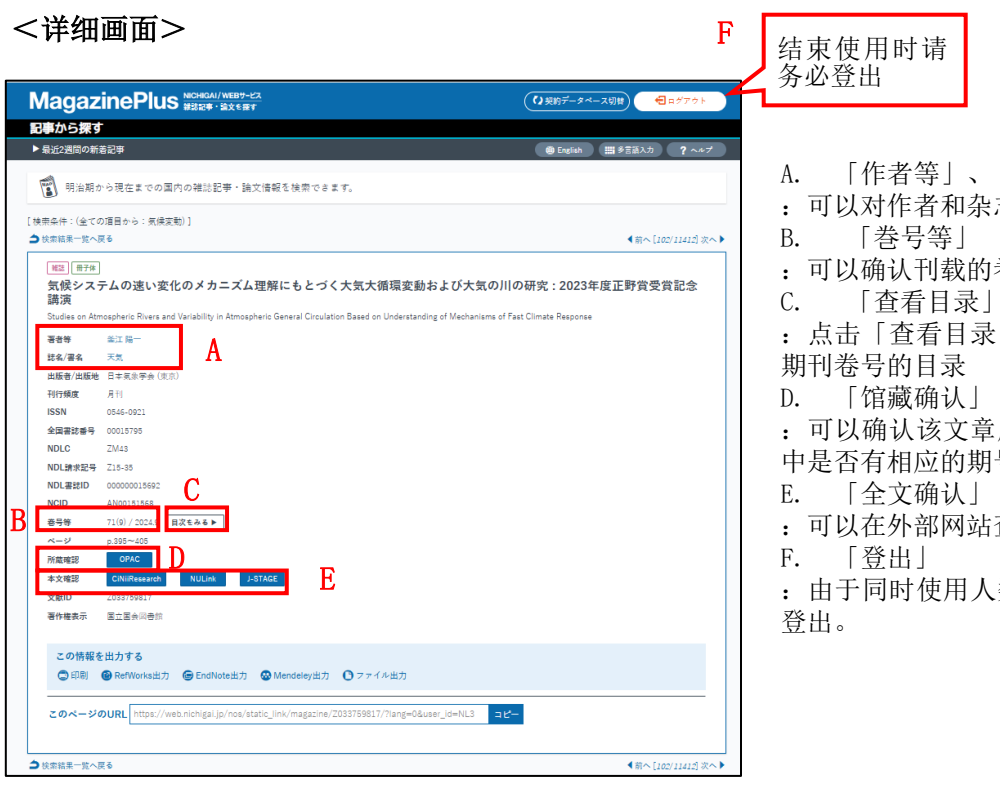

A. 「作者等」、「杂志名/书名」
: 可以对作者和杂志名/书名进行再次搜索。
B. 「巻号等」
: 可以确认刊载的卷号
C. 「查看目录」
: 点击「查看目录」选项,会显示该文章所在期刊卷号的目录
D. 「馆藏确认」
: 可以确认该文章所刊登的期刊在图书馆馆藏中是否有相应的期号
E. 「全文确认」
: 可以在外部网站查看该文章的全文是否公开
F. 「登出」
: 由于同时使用人数有限,结束使用时请务必

# <入手论文全文>

点击外部网站的链接按钮可以确认文章全文内容或刊登杂志的馆藏信息。

| OPAC    | 查询该杂志是否收藏在名古屋大学。<br>如果没有显示此链接按钮,请在OPAC上通过杂志名进行检索。                |
|---------|------------------------------------------------------------------|
| NULink  | 有时可以通过与名古屋大学缔结契约的电子杂志来阅读正文。<br>如果学校内部没有收藏,您也可以查询该杂志是否收藏在校外的其他机构。 |
| J-STAGE | 此网站收录有丰富的科技信息相关类的文章原文。                                           |

★ MagazinePlus官方使用指南 https://web.nichigai.jp/magazineplus\_help.pdf

#### Next Step

如果无法连接到 MagazinePlus, 请使用"国立国会図書館(NDL)"的杂志文章检索功能和"ざっさ くプラス"网站等。

查找周刊等一般杂志时,可以利用"Web OYA-bunko"。可以查寻1988年后的文章。

<u>データベースリスト</u>へ